## IMPLEMENTASI METODE *WEIGHTED PRODUCT* UNTUK PEMILIHAN KARYAWAN TELADAN BERBASIS WEB PADA PT. DANA PURNA INVESTAMA

Dimas Arya Faturahman<sup>1)</sup>, Mufti<sup>2)</sup>

Teknik Informatika, Fakultas Teknologi Informasi, Universitas Budi Luhur Jl. Raya Ciledug, Petukangan Utara, Kebayoran Lama, Jakarta Selatan 12260 E-mail : dimasarya21@gmail.com<sup>1</sup>, muftyhayat@gmail.com<sup>2</sup>)

## Abstrak

Perkembangan perusahaan sangat dipengaruhi oleh kinerja sumber daya manusia, sehingga setiap perusahaan akan berusaha mendapatkan karyawan yang berkualitas. PT. DPI (Dana Purna Investama), merupakan perusahaan yang bergerak dibidang pengelolaan fasilitas gedung serta menjalankan kegiatan usaha dibidang jasa pelatihan & keterampilan tenaga kerja. Penilaian dirasa perlu untuk meningkatkan kinerja dan semangat kerja karyawan dimana perusahaan dimungkinkan memberikan reward(penghargaan). Sebelumnya, belum ada sistem dapat mengambil keputusan untuk menentukan karyawan teladan dan pelaksanaannya yang masih dilakukan secara manual atau belum memiliki standar dalam penilaian, aturan dan perhitungan nilai. Oleh karna itu dalam penelitian ini dibuatlah sistem pemilihan karyawan teladan dengan menggunakan metode Weighted Product karena dapat mengevaluasi alternatif terhadap beberapa kriteria yang tidak saling bergantungan yang dibuat dengan bahasa pemrograman PHP berbasis web. Proses normalisasi pada metode ini yaitu dengan melakukan pemangkatan nilai atau rating alternatif kriteria dengan nilai bobot dari masingmasing kriteria yang kemudian dikalikan. Berdasarkan hasil uji coba yang dilakukan pada sistem pemilihan ini, aplikasi ini dapat membantu memberikan acuan dalam menentukan karyawan teladan berdasarkan kriteriakriteria yang diberikan. Dengan adanya sistem penilaian karyawan teladan yang menggunakan metode Weighted Product ini dapat dipergunakan sebagai salah satu alat untuk pengambilan keputusan dalam memilih karyawan yang layak.

Kata kunci: Sistem Penunjang Keputusan, Weighted product, Karyawan Teladan

## 1. PENDAHULUAN

Sumber Dava Manusia(SDM) merupakan sumber daya yang sangat penting dalam sebuah perusahaan. Perkembangan perusahaan sangat dipengaruhi oleh kinerja sumber daya manusia, sehingga setiap perusahaan akan berusaha mendapatkan pegawai yang berkualitas [1] PT. Dana Purna Investama adalah perusahaan yang bergerak dibidang Pengelolaan Fasilitas Gedung (Facility Management Services) serta menjalankan kegiatan usaha dibidang jasa pelatihan & ketrampilan tenaga kerja, dan jasa outsourcing. Penilaian bertujuan untuk meningkatkan kinerja serta memacu semangat kerja karyawan dimana perusahaan memberikan suatu penghargaan yang dapat selanjutnya dimungkinkan karyawan mendapat promosi jabatan, dikembangkan kemampuannya lebih lanjut dan bahkan diberikan reward (penghargaan). Diharapkan dapat meningkatkan semangat dan kinerja karyawan dengan menerapkan sebuah sistem penilaian karyawan teladan.

Dalam proses menentukan karyawan teladan biasanya pemilih akan kesulitan menentukan calon yang layak berdasarkan kriteria tertentu. Pelaksanaan penilaian kinerja yang masih dilakukan secara manual atau belum memiliki standarisasi dalam penilaian, aturan dalam perhitungan nilai, dan tidak transparan. Berdasarkan hal tersebut, penerapan sistem pemilihan ini akan membantu meningkatkan efektivitas dan efisiensi dalam menentukan karyawan yang diharapkan.

Metode *Weighted Product* (WP) menggunakan perkalian untuk menghubungkan rating atribut, dimana rating setiap atribut harus dipangkatkan dulu dengan bobot atribut yang bersangkutan. Perhitungan akan sesuai dengan metode ini apabila alternatif yang terpilih memenuhi kriteria yang telah ditentukan. Metode Weighted Product ini lebih efisien karena waktu yang dibutuhkan dalam perhitungan lebih singkat [2].

Berdasarkan masalah yang telah diuraikan, penelitian ini bertujuan membantu memudahkan proses pengambilan keputusan dalam memilih karyawan yang sesuai dengan menggunakan metode *Weighted Product* sehingga dapat memilih dan menilai secara lebih efektif dan efisien dalam proses pemilihan karyawan teladan.

## 2. METODE PENELITIAN

## 2.1. Metode Pengembangan

Pada riset ini penulis menggunakan metode Prototyping Model hal ini dikarenakan model ini dapat meminimalisir kesalahan. Prototyping Model adalah salah satu metode siklus hidup sistem yang didasarkan pada konsep model bekerja (*working model*) yang berisi sebagai berikut:

a. Pengumpulan Data

Pada tahap ini, penulis mengumpulkan data dan informasi dari PT. Dana Purna Investama yang

akan digunakan untuk penelitian. Teknik pengumpulan data yang dilakukan antara lain wawancara dan observasi.

## b. Literatur Review

Literatur digunakan sebagai landasan mengenai masalah yang akan diteliti. Penulis melakukan penelitian dengan mempelajari berbagai referensi seperti jurnal, buku, dan lain - lain.

## c. Analisa Metode

Pada tahap ini, penulis menganalisis terlebih dahulu mengenai gambaran metode yang akan digunakan meliputi kelebihan dan kekurangan dari metode yang digunakan sebelum melakukan perancangan sistem.

## d. Rancangan Sistem

Setelah menganalisis metode yang akan digunakan, selanjutnya penulis akan melakukan rancangan terhadap sistem yang akan dibuat.

## e. Implementasi Sistem

Penulis mengimplementasikan apa yang sudah dirancang pada tahap rancangan sistem dan juga mengevaluasi hasil ketika program akan digunakan.

## 2.2. Sistem Penunjang Keputusan

Sistem Penunjang Keputusan adalah sebuah sistem yang dimaksudkan untuk mendukung para pengambil keputusan semi terstruktur. Sistem Penunjang Keputusan (SPK) sebagai sekumpulan prosedur berbasis model untuk data pemrosesan dan penilaian guna membantu para pengambil keputusan untuk mengambil keputusan.

Sistem Penunjang Keputusan (SPK) sebagai sistem berbasis komputer yang terdiri dari tiga komponen yang saling berinteraksi: sistem bahasa, sistem pengetahuan, dan sistem pemrosesan masalah. Sistem Penunjang Keputusan (SPK) adalah sebagai suatu produk dari proses pengembangan di mana pengguna SPK, pembangun SPK, dan SPK itu sendiri mampu memengaruhi satu dengan yang lainnya, dan menghasilkan evolusi sistem dan polapola penggunaan [3].

# 2.3. Fuzzy Multiple Attribute Decission Making (FMADM)

Fuzzy Multiple Attribute Decision Making (FMADM) adalah suatu metode yang digunakan untuk mencari alternatif optimal dari sejumlah alternatif dengan kriteria tertentu. Inti dari metode ini adalah menentukan nilai bobot untuk setiap atribut, kemudian dilanjutkan dengan proses perangkingan yang akan menyeleksi alternatif yang sudah diberikan.

Pada dasarnya proses FMADM melalui 3 tahap, yaitu pendekatan subyektif, obyektif dan integrasi antara subyektif & obyektif serta masing-

masing pendekatan memiliki kelebihan dan kelemahan [4].

Ada beberapa metode yang dapat digunakan dalam menyelesaikan masalah FMADM, Antara lain.

- a. Simple Additive Weighting (SAW)
  - b. Weighted Product (WP)
- c. ELECTRE
- d. Technique for Order Preference by Similarity to Ideal Solution (TOPSIS)
- e. Analytic Hierarchy Process (AHP)

$$X = \begin{bmatrix} x_{11} & x_{12} & \cdots & x_{1n} \\ x_{21} & x_{22} & \cdots & x_{2n} \\ \vdots & \vdots & & \vdots \\ x_{m1} & x_{m2} & \cdots & x_{mn} \end{bmatrix}$$
  
Gambar 1. Matriks Keputusan MADM

Dimana  $X_{ij}$  merupakan *rating* kinerja alternatif ke-i terhadap atribut ke-j. Rating kinerja  $X_{ij}$  dapat diibaratkan sebagai penilaian terhadap alternatif ke-i jika dilihat atas kriteria ke-j [5].

## 2.4. Weighted Product

Metode Weighted Product (WP) sering dikenal sebagai metode pemangkatan yang terbobot. Konsep dasar pada metode tersebut adalah mencari pemangkatan terbobot dari rating kinerja dari masing-masing alternatif pada semua atribut.

Metode *Weighted Product* menggunakan perkalian untuk menghubungkan rating atribut, dimana rating setiap atribut harus dipangkatkan terlebih dulu dengan bobot atribut yang bersangkutan. Proses ini sama halnya dengan proses normalisasi

Berikut adalah langkah-langkah yang dilakukan dalam penyelesaian masalah menggunakan metode *Weighted Product*.

1. Normalisasi atau perbaikan bobot

$$W_j = \frac{W_j}{\Sigma W_j} \tag{1}$$

Melakukan normalisasi atau perbaikan bobot guna menghasilkan nilai  $W_j = 1$  dimana j = 1, 2, ...,n adalah banyaknya alternatif dan  $\sum W_j$  adalah jumlah keseluruhan nilai bobot.

## 2. Menentukan preferensi nilai Vektor S

$$S_i = \prod_{j=1}^n X_{ij^{wj}} \tag{2}$$

Menentukan preferensi nilai Vektor S dengan cara mengalikan seluruh nilai kriteria dengan alternatif hail normalisasi atau perbaikan bobot untuk kriteria *benefit* (keuntungan) akan berpangkat positif dan untuk kriteria *cost* (biaya) akan berpangkat negatif. Dimana S merupakan preferensi kriteria, x merupakan nilai kriteria dan n merupakan banyaknya kriteria. 3. Menentukan preferensi nilai Vektor V

$$V_{i} = \frac{\prod_{j=1}^{n} x_{ij}^{w_{j}}}{\prod_{j=1}^{n} (x_{j})^{w_{j}}}$$
(3)

Menentukan preferensi nilai Vektor V dimana V merupakan preferensi alternatif yang akan digunakan untuk proses perangkingan dari masingmasing jumlah nilai S dengan jumlah selunuh nilai Vektor S.

### 2.5. Pengumpulan Data Kriteria

Kriteria-kriteria yang dibutuhkan adalah Penilaian Kualitas Kinerja Teknisi & *House Keeping* (PKKTHK), Kualifikasi pendidikan, Masa kerja, Pelanggaran, dan Absensi dimana penentuan kriteria tersebut dapat digolongkan ke dalam dua atribut yaitu.

a. Benefit

Benefit adalah nilai yang apa bila jumlahnya semakin besar semakin baik. Adapun kriteria yang dapat digolongkan ke dalam atribut benefit adalah Penilaian Kualitas Kinerja Teknisi&House Keeping (PKKTHK), Kualifikasi pendidikan, dan Masa kerja. b. Cost

*Cost* adalah nilai yang apa bila jumlahnya semakin besar semakin buruk. Adapun kriteria yang dapat digolongkan ke dalam kriteria *cost* adalah Pelanggaran, dan Absensi.

Berikut adalah contoh tabel kriteria yang digunakan untuk menampung data-data kriteria yang digunakan untuk memilih calon karyawan teladan.

Tabel 1. Tabel Kriteria

| Kriteria | Keterangan                                            |
|----------|-------------------------------------------------------|
| C1       | Penilaian Kualitas Kinerja Teknisi &<br>House Keeping |
| C2       | Kualifikasi Pendidikan                                |
| C3       | Masa kerja                                            |
| C4       | Pelanggaran                                           |
| C5       | Absensi                                               |

| Tabel 2. Tabel Pembobotan Krit | eria |
|--------------------------------|------|
|--------------------------------|------|

| Kriteria                 | Bobot           |
|--------------------------|-----------------|
| РККТНК                   | 5               |
| Kualifikasi Pendidikan   | 5               |
| Masa Kerja               | 5               |
| Pelanggaran              | 3               |
| Absensi                  | 3               |
| Tabel 3. Tabel Pembobota | an Sub Kriteria |
| Jenis Pembobotan         | Bobot           |
| Sangat Baik              | 5               |
| Baik                     | 4               |
| Cukup                    | 3               |
| Kurang                   | 2               |
| Sangat Kurang            | 1               |

Tabel 4. Tabel Pembobotan Himpunan

|          | 1     |
|----------|-------|
| Himpunan | Bobot |
| >=4      | 4     |
| 2-3      | 3     |
| 1        | 2     |
| 0        | 1     |

#### 2.6. Analisa dan Penyelesaian Masalah

PT. Dana Purna Investama bisa dikatakan merupakan perusahaan yang relatif baru. Untuk itu kualitas karyawan pada perusahaan merupakan suatu permasalahan sangat penting, karyawan-karyawan yang bekerja di PT. DPI merupakan roda penggerak yang sangat penting bagi keberlangsungan perusahaan. Maka untuk dapat membantu meningkatkan kualitas kinerja karyawan, dibuat sebuah sistem pemilihan karyawan teladan yang terkomputerisasi berdasarkan kriteria yang ditetapkan oleh perusahaan.

Pemilihan karyawan dilakukan bertujuan agar dapat karyawan meningkatkan kinerja dan motivasi, pemilih dapat menentukan dan memilih karyawan yang layak kemudian selanjutnya mendapatkan reward(penghargaan) atau dimungkinkan mendapat promosi. Tetapi dalam praktiknya pengambil keputusan masih menggunakan cara manual yaitu salah satunya dipilih berdasarkan tingkat kehadiran tertinggi maupun berdasar subjektivitas sehingga kurang efektif dan maksimal. Berdasarkan masalah yang telah diuraikan diatas dapat diatasi dengan adanya sistem yang mampu menunjang keputusan dalam pemilihan karyawan teladan secara efektif dan efisien dengan mengimplementasikan metode *Weighted Product*.

Dalam kasus ini penggunaan metode sangat diperlukan untuk mengatasi masalah tersebut. Aplikasi pemilihan ini dibuat dengan berbasis web dan dengan diterapkannya metode *Weighted Product* ini diharapkan mampu memudahkan user dalam memilih karyawan yang sesuai dan layak agar proses pemilihan menjadi lebih baik dan efektif.

### 2.7. Flowchart

*Flowchart* Halaman *Home* adalah alur proses pertama saat aplikasi dibuka. Terdapat menu tampilkan hasil, data karyawan, dan login. Berikut ini adalah *flowchart* Halaman Home :

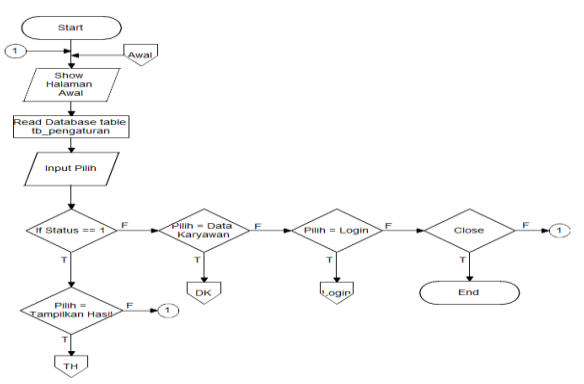

Gambar 2. Flowchart Halaman Home

Flowchart Halaman Nilai Data adalah alur proses setelah user memilih perserta sebelumnya, dan halaman ini digunakan untuk meng-input nilai karyawan. Berikut ini adalah flowchart Halaman Nilai Data :

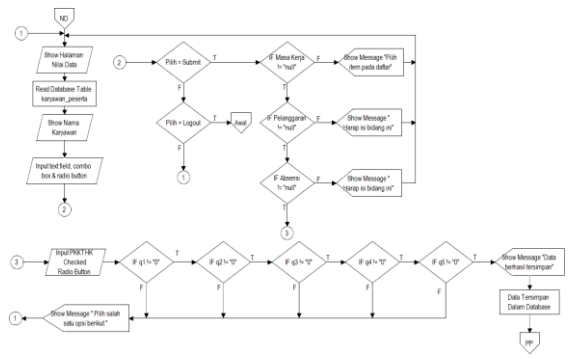

Gambar 3. Flowchart Halaman Penilaian

Flowchart Halaman Beranda Admin adalah alur proses dalam menu admin yang akan pertama kali muncul setelah user dengan jenis admin melakukan login. Berikut ini adalah flowchart Halaman Beranda Menu :

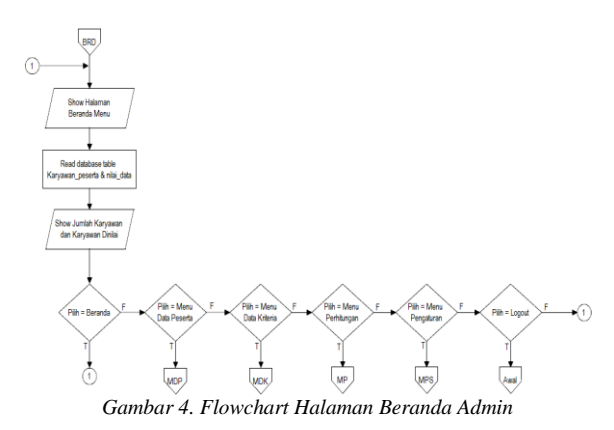

Flowchart Halaman Menu Perhitungan adalah alur proses dalam menu admin dimana proses perankingan dan perhitungan nilai vektor v dan vektor s dilakukan. Berikut ini adalah flowchart Halaman Menu Perhitungan :

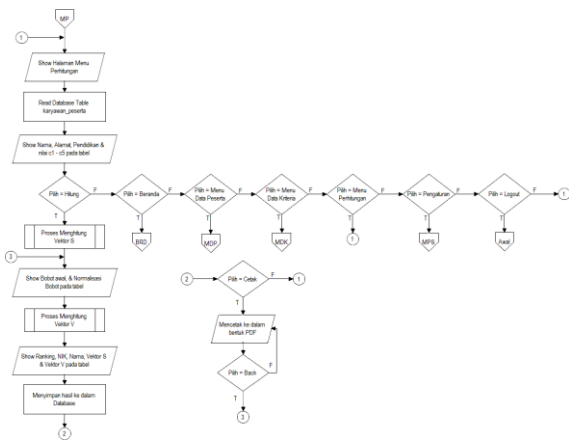

Gambar 5. Flowchart Halaman Menu Perhitungan

Flowchart Proses Perhitungan Vektor S adalah alur proses sistem untuk memproses nilai vektor s pada Menu Perhitungan. Berikut ini adalah flowchart Proses Menghitung Vektor S :

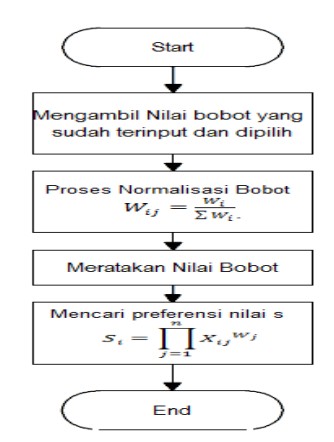

Gambar 6. Flowchart Proses Menghitung Vektor S

Flowchart Proses Perhitungan Vektor V adalah alur proses sistem untuk memproses nilai vektor v pada Menu Perhitungan. Berikut ini adalah flowchart Proses Menghitung Vektor V :

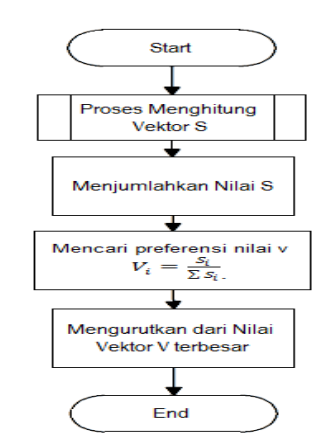

Gambar 7. Flowchart Proses Menghitung Vektor V

## 3. HASIL DAN PEMBAHASAN

## 3.1. Tampilan Layar Halaman Home

Tampilan layar dari halaman home berikut ini akan muncul pada saat aplikasi pertama kali dijalankan dan berisikan menu tampilkan hail, data karyawan, dan *login*.

| PEMILIHAN KARYJ             | AWAN TELADAN                                               | TAMPEKAN HASE                     | DATA KARYAWAN | LOGIN |
|-----------------------------|------------------------------------------------------------|-----------------------------------|---------------|-------|
|                             | Selamat Data                                               | ng                                |               |       |
|                             | Hasil penilaian                                            |                                   |               |       |
|                             | Silahkan Login sebagai Admin untuk masuk ke                | dalam sistem penilaian            |               |       |
|                             | Silahkan Login sebagai Pentai untuk melakukan peritaian te | rhadap karyawan peserta pemilihan |               |       |
|                             |                                                            |                                   |               |       |
| PT. Dana Purna Investarna 2 | 1019 - Universitas Budi Luhur                              |                                   |               |       |

Gambar 8. Tampilan Layar Halaman Home

## 3.2. Tampilan Layar Halaman Beranda Admin

Pada tampilan layar halaman berikut user dengan jenis admin akan dialihkan ke dalam Beranda Menu dan menampilkan informasi berupa jumlah peserta, dan jumlah sudah dinilai lalu juga terdapat beberapa menu pilihan dalam halaman admin.

| PT. DPI PEMILIHAN KA     | RYAWAN TELADAN                                |
|--------------------------|-----------------------------------------------|
| 0                        | Beranda                                       |
| Boranda     Data Peserta | Arrent Prevents 5                             |
| 🗎 Data Kriteria          | Hello I Selamat datang di datam menu admin. X |
| Perhitungan              |                                               |
| Pengaturan               |                                               |
| 🔂 Sgn Out                |                                               |
|                          |                                               |
|                          |                                               |

Gambar 9. Tampilan Layar Halaman Beranda Admin

## 3.3. Tampilan Layar Halaman Penilaian

Pada tampilan layar halaman Nilai Data berikut, setelah user memilih nama karyawan pada halaman pilih peserta, selanjutnya user dapat melakukan penilaian dengan mengisi nilai pada text field dan combo box yang tersedia.

| March 1971                                           | I Manual Provide                     |          |
|------------------------------------------------------|--------------------------------------|----------|
| Ruaintikas                                           | a Karyawan Peserta                   |          |
| Dimas Arysi P                                        |                                      |          |
| hiana Karja                                          | 1 Yahun                              |          |
| Jurrish Pelanggaran                                  | 0                                    |          |
| Purrelals Advanced                                   | 1                                    |          |
| Access - Separation Reve                             | n navian keering at dingan angka 0   |          |
| Panilalan Kualitas Kinarja Te                        | kolai & Iksusa Kasping) Tanaga Outon | urning ) |
| Adducte dan Perilatu                                 |                                      |          |
| (i) Sarigat Bais                                     |                                      |          |
| · Hain                                               |                                      |          |
| G Puteno                                             |                                      |          |
| (). Sangat masing                                    |                                      |          |
| Tanggung Jawah dalam many                            | pemban turpes-turpes                 |          |
| 40 Gerget Bais                                       |                                      |          |
| · Cutom                                              |                                      |          |
| @ Ruteng                                             |                                      |          |
| U fangét Rurang                                      |                                      |          |
| Perguasan bidang keshilan                            | yang menjadi tugas Policik           |          |
| its Sarigat Bare                                     |                                      |          |
| · Culum                                              |                                      |          |
| IS Humble                                            |                                      |          |
|                                                      |                                      |          |
| Jugar alex Bertrangelian                             |                                      |          |
| 10 Ball                                              |                                      |          |
| · College                                            |                                      |          |
| © barget Kurang                                      |                                      |          |
| Anodah kacadapitasi dan elekt                        | if statars bokerja                   |          |
| in harigen bern                                      |                                      |          |
| 48 Culving                                           |                                      |          |
| <ul> <li>Kurleng</li> <li>Sarigat Kurleng</li> </ul> |                                      |          |
| Note / Adulture shall desegoed in                    | Hyphan I                             |          |
|                                                      |                                      |          |
| The state of the                                     |                                      |          |

Gambar 10. Tampilan Layar Halaman Penilaian

## 3.4. Tampilan Layar Menu Perhitungan

Pada halaman berikut , setelah button hitung ditekan selanjutnya akan melakukan proses perhitungan normalisasi bobot, nilai vektor s, dan nilai vektor v yang kemudian akan tampil hasil berupa Ranking dan nama karyawan berdasarkan nilai vektor v pada tabel berikutnya.

|                         | Perhitunga                                                                                                 | n (WP)                                                                                                    |                                                                                                    |                                                                                                    |        |                                                                                                    |                             |                                                                                                    |                                                               |
|-------------------------|----------------------------------------------------------------------------------------------------|----------------------------------------------------------------------------------------------------|----------------------------------------------------------------------------------------------------|----------------------------------------------------------------------------------------------------|--------|----------------------------------------------------------------------------------------------------|-----------------------------|----------------------------------------------------------------------------------------------------|---------------------------------------------------------------|
|                         | Data Pesert                                                                                                | a                                                                                                    |                                                                                                    |                                                                                                    |        |                                                                                                    |                             |                                                                                                    |                                                               |
| Beranda<br>Data Reserta | No                                                                                                    | Nama                                                                                                    | C1                                                                                                    | C2                                                                                                    | C3     |                                                                                                    | C4                          | C5                                                                                                    |                                                               |
| Data Kileria            | 1                                                                                                    | Davie Aogoli Permana                                                                                                    |                                                                                                    | 3                                                                                                    | 2      | 3                                                                                                    |                             | 3                                                                                                    | 2                                                             |
| Derbihusese             | 2                                                                                                    | Suparan                                                                                                    |                                                                                                    |                                                                                                    | 4      | 4                                                                                                    |                             | 4                                                                                                    | 1                                                             |
| - contrargan            | 3                                                                                                    | Hendi Gunawan                                                                                                    |                                                                                                    | 3                                                                                                    | 4      | 3                                                                                                    |                             | 1                                                                                                    | 1                                                             |
| -ergana an              | 4                                                                                                    | Efran                                                                                                    |                                                                                                    | 4                                                                                                    | 4      | 5                                                                                                    |                             | 2                                                                                                    | 3                                                             |
|                         | 5                                                                                                    | Punaniran                                                                                                    |                                                                                                    | 4                                                                                                    | 4      | 4                                                                                                    |                             | 1                                                                                                    | 1                                                             |
| sign Out                | 6                                                                                                    | Ahmad Muarif Fadiliah                                                                                                    |                                                                                                    | 3                                                                                                    | 1      | 3                                                                                                    |                             | 2                                                                                                    | 3                                                             |
|                         | 7                                                                                                    | Aidi Rinaldy                                                                                                    |                                                                                                    | 2                                                                                                    | 2      | 2                                                                                                    |                             | 1                                                                                                    | 4                                                             |
|                         |                                                                                                    | Yafe Balhagie                                                                                                    |                                                                                                    | 3                                                                                                    | 3      | 1                                                                                                    |                             | 1                                                                                                    | 1                                                             |
|                         | Normalisasi                                                                                                | Bobot (W)                                                                                                    |                                                                                                    | Hitung                                                                                                    |        |                                                                                                    |                             |                                                                                                    |                                                               |
|                         | Normalisasi<br>Bobot                                                                                       | Bobot (W)<br>РЯКТАНК                                                                                                    | Kualifikasi Pendidikan                                                                                                    | Hitung<br>Masa kerja                                                                                                    |        | Pelanggaran                                                                                                    |                             | Absensi                                                                                                    |                                                               |
|                         | Normalisasi<br>Bobot<br>Bobot Awal                                                                         | Bobot (W)<br>PRKT&HK<br>5                                                                                                    | Kualifikasi Pendidikan<br>5                                                                                                    | Hitung<br>Masa kerja<br>G                                                                                                    |        | Pelanggaran                                                                                                    |                             | Absensi                                                                                                    | 3                                                             |
|                         | Normalisasi<br>Bobot<br>Robot Awal<br>Dobot Basu                                                           | Bobot (W) PROCESHIK 5 0.23009523909524                                                                                                    | Kualifikasi Pendidikan<br>5<br>0.23009023009024                                                                                                    | Hitung<br>Masa kerja<br>6<br>0.23809523                                                                                                    | 000524 | Pelanggaran<br>3<br>-0.14205714                                                                                                    | 1205714                     | Absensi<br>-0.1420                                                                                               | 3                                                             |
|                         | Normalisasi<br>Bobot<br>Bobot Rena<br>Hasil Perhiti                                                        | Bobot (W) PROTANK 6 0.23609523601624 angan                                                                                                    | Kualifikasi Pendidikan<br>5<br>0.22009023009024                                                                                                    | Hitung<br>Masa kerja<br>6<br>0.20009020                                                                                                    | 809524 | Pelanggaran<br>3<br>-0.14200714                                                                                                    | 1205714                     | Absensi<br>-0.1421                                                                                               | 3<br>15714205714                                              |
|                         | Normalisasi<br>Bobot<br>Bobot Awal<br>Dobot Berv<br>Hasil Perhit                                           | Bobot (W) PROTAHK 6 0.23809523809524 angan Nex                                                                                                    | Kualifikasi Pendidikan<br>5<br>0.2300902300924<br>Natia                                                                                                    | Htung<br>Masa kerja<br>6<br>0.20000524                                                                                                    | 009024 | Pelanggaran<br>3<br>-0.14205714<br>Veetor_                                                                                                    | 1205714                     | Absensi<br>-0.1421<br>Vektor                                                                                     | 3<br>15714205714<br>• O                                       |
|                         | Normalisasi<br>Bobot<br>Bobot Awat<br>Dobot Bars<br>Hasil Perhits<br>Ranking                               | Bobot (W)  PROTAHK  5  0.23809523804524  Ingan  KK  FRG.8911218                                                                                                    | Kualitkasi Pendidikan<br>6<br>0.2009003000000<br>Nama<br>Punanee                                                                                                    | Hihing     Masa kerja     6     0.200000204                                                                                                    | 809524 | Petanggaran<br>3<br>-0.14200714<br>Veetor_<br>2.0918                                                                                                    | 1200714<br>\$               | Absensi<br>-0.1421<br>Vektor<br>0.1773                                                                           | 3<br>15714205714<br>• Co<br>• V<br>4                          |
|                         | Normalisasi<br>Bobet<br>Dobet Awat<br>Dobet Dare<br>Hasil Perhit<br>Ranking<br>1<br>2                      | Bobot (W)  PRCTANK  5  0.2300902000024  Ingen  NK  NK  PR640511216  PR6.0000717                                                                                                    | Rualifikasi Pentidikan<br>5<br>0.2000053500534<br>Natak<br>Punance<br>inter Giu                                                                                                    | Hearing           Masa kerja           6           0.23009520                                                                                                    | 809524 | Petanggaran         3           -0.14200714         3           -0.14200714         2           -0.14200714         2           2.0918         2.31719                                                                                                    | 12057'54<br>\$              | Absensi<br>-0.1421<br>Vekker<br>0.1773<br>0.1546                                                                 | 3<br>1571-4205714<br>1571-4205714                             |
|                         | Normalisasi<br>Basot<br>Dobri Aveil<br>Dobri Bavi<br>Hasil Perhiti<br>Ranking<br>1<br>2<br>2<br>3          | Bobot (W)  PSKTAHK 5  0.280952309504  NBK PR6.49111218 PR6.40001917 PG6.60001917                                                                                                    | Kuatifikasi Pendidikan<br>5<br>0.2399053390534<br>Natika<br>Pendingu<br>Hendi Qu<br>Etian                                                                                                    | Hang<br>Masskerja<br>6<br>0.23809524                                                                                                    | 809524 | Pelangaran<br>3 -0.14200714<br>2.01918<br>2.0918<br>2.0918<br>2.19782<br>2.19782                                                                                                    | \$<br>5                     | Absensi<br>-0.1421<br>Vektor<br>0.1779<br>0.1546                                                                 | 3<br>15714285714<br>15714285714<br>15714285714<br>15714285714 |
|                         | Normalisasi<br>Babat<br>Babat<br>Babat Babat<br>Babat Perhit<br>Pasting<br>1<br>2<br>3<br>4                | Bobot (W)  POXTALK  5  0.2380452304654   MRK  PAS-8000717  PAS-8000177  PAS-8000177  PAS-800177  PAS-800177  PAS-800177  PAS-800177  PAS-80017  PAS-8001 PAS-80017  PAS-80017 PAS-80017 PAS-80017 PAS-80017 PAS-80017 PAS-80017 PAS-80017 PAS-80017 PAS-80017 PAS-80017 PAS-80017 PAS-80017 PAS-80017 PAS-80017 PAS-80017 PAS-80017 PAS-80017 PAS-80017 PAS-80017 PAS-80017 PAS-80017 PAS-80017 PAS-80017 PAS-8001 PAS-8001 PAS-8001 PAS-8001 PAS-8001 PAS-8001 PAS-8001 PAS-8001 PAS-8001 PAS-8001 PAS-8001 PAS-8001 PAS-8001 PAS-8001 PAS-8001 PAS-8001 PAS-8001 PAS-8001 PAS-8001 PAS-8001 PAS-8001 PAS-8001 PAS-8001 PAS-8001 PAS-8001 PAS | Rualifikasi Pendidikan<br>5<br>0.23090523409524<br>Natika<br>Punainat<br>Hendi Op<br>Elban<br>Buranat                                                                                                    | A Masa kerja<br>6 0.23600234                                                                                                    | 809524 | Petangaran<br>3<br>-0.14205714<br>245714<br>2.24719<br>2.24719<br>2.24719<br>2.24719<br>2.24719<br>2.24719                                                                                                    | \$<br>5                     | Absensi           -0.1621           Vekkor           0.1773           0.1546           0.1546           0.1547   | 3<br>15714285714<br>285714<br>4<br>4<br>4<br>5                |
|                         | Normalisasi<br>Babat<br>Dobri Awa<br>Dobri Tarri<br>Hasil Perhit<br>Raming<br>1<br>2<br>3<br>4<br>3<br>5   | Bobot (W)  POSTAHK  6  2300752300024  MKK  POLA9511126  POLA9511126  POLA950177 POLA9500177 POLA950017 | Name         Name           0.2000002300024         Name           Pushnam         Name           Pushnam         Name           Stand         Stand           Stand         Stand           Stand         Stand                                                                                                    | Unarg<br>Мака kegi<br>0. 23000230<br>0. 23000230<br>0. 2300020000000000000000000000000000000                                                                                                    | 809524 | Petarggaram<br>3<br>-0.14285714<br>2<br>2<br>4<br>2<br>4<br>2<br>5<br>197122<br>2<br>5<br>197122<br>2<br>5<br>197122<br>197122<br>197122<br>197122<br>197122<br>197122<br>197122<br>197122<br>19712<br>19712                                                                                                    | 1200714                     | Absensi<br>-0.1421<br>-0.1421<br>-0.1421<br>-0.1422<br>-0.1546<br>0.1546<br>0.1546<br>0.1546<br>0.1546<br>0.1546 | 3<br>1571-4285714                                             |
|                         | Normalisasi<br>Bobet<br>Dobet Davi<br>Hasil Perhit<br>Paning<br>1<br>2<br>3<br>4<br>6<br>6                 | Bobot (W)  POCTAHK  6  20200502000034  POCAB911218  PR6.8000077  PR6.9009077  PR6.20800777  PR6.20800777  PR6.20800777  PR6.20800777  PR6.20800777  PR6.20800777  PR6.20800777  PR6.20800777  PR6.20800777  PR6.2080178  PR6.2080178  PR6.208018  PR6.208018  PR6.208  PR6.208  PR6.208  PR6.208  PR6.208  PR6.208  PR6.208 | RustRikasi Pendidikan<br>6<br>0.2309053340954<br>9<br>0.000<br>1.000<br>1.0000<br>1.0000<br>1.00000<br>1.0000<br>1.0000<br>1.00000<br>1.00000<br>1.00000<br>1.00000<br>1.00000<br>1.00000<br>1.00000<br>1.00000<br>1.00000<br>1.000000<br>1.00000<br>1.000000<br>1.000000<br>1.00000000                                                                                                    | Vancy<br>Masskorju<br>6<br>0.2300000<br>0.23000000<br>0.23000000<br>0.23000000<br>0.23000000<br>0.23000000<br>0.23000000<br>0.23000000<br>0.23000000<br>0.230000000<br>0.230000000000                                                                                                    | 809524 | Pelanguaran           0         3           -0.14200714         3           20.1420714         2           20.112         2           20.112         2.0118           20.10714         3           20.10714         3           20.10714         3           20.10714         3           20.10714         3           20.10714         3           30.10714         3           30.10714         3           30.10714         3                                                                                                    | 1200714                     | Absensi<br>-0.1421<br>Vekkor<br>0.1779<br>0.1579<br>0.1542<br>0.1550<br>0.1515<br>0.1015                         | a<br>1571-4285714<br>4<br>4<br>4<br>5<br>5<br>5               |
|                         | Normalisasi<br>Bobot Anal<br>Dobot Anal<br>Hasil Perhit<br>Ranking<br>1<br>2<br>3<br>4<br>4<br>6<br>6<br>7 | Bobot (W)  Posttaerk  5  0 230079639007034  mggan  Mggan  Mggan   | Kualifikasi Pendidikan<br>8 0.2000003300034<br>9 Ananei<br>9 Ananei<br>10 Ananei<br>10 Ananei<br>10 An | • Малаз Мира<br>Малаз Мира<br>С 20000033<br>С 20000033<br>С 2000033<br>С 200003<br>С 200003<br>С 20000<br>С 20000<br>С 200 | 807524 | Pelanguaran<br>3<br>-0.1420714<br>2.0918<br>2.0918<br>2.0918<br>2.0919<br>2.0919<br>2.091 | 1205714<br>3<br>3<br>4<br>4 | Absensi<br>-0.1427<br>Vekser<br>0.1775<br>0.1546<br>0.1556<br>0.1556<br>0.1515<br>0.0086                         | 3<br>1557142255714<br>4<br>4<br>8<br>5<br>5<br>5<br>5         |

Gambar 11. Tampilan Layar Menu Perhitungan

#### 3.5. Pengujian

Berikut ini adalah pengujian sistem dengan metode *black box testing* yang disajikan pada tabel pengujian seperti dibawah.

| Tabel 5. Pengujian Login |                 |                 |            |  |
|--------------------------|-----------------|-----------------|------------|--|
| Kası                     | ıs dan Hasil Uj | i Benar(Data B  | enar)      |  |
| Data                     | Hasil Yang      | Pengamatan      | Kesimpulan |  |
| Masukan                  | Diharapkan      |                 |            |  |
| Mengisi data             | Jika data       | Data login      | Diterima   |  |
| login,                   | valid, maka     | valid           |            |  |
| Username:                | akan masuk      |                 |            |  |
| admin                    | ke dalam        |                 |            |  |
| Password:                | halaman         |                 |            |  |
| admin                    | menu admin      |                 |            |  |
| Janis: Admin             |                 |                 |            |  |
| Username                 | Dapat           | Menampilka      | Diterima   |  |
| dan                      | menampilka      | n pesan         |            |  |
| Password                 | n pesan         | "username       |            |  |
| belum diisi              | kesalahan       | dan             |            |  |
| atau salah               |                 | password        |            |  |
|                          |                 | kosong atau     |            |  |
|                          |                 | salah"          |            |  |
| Kası                     | us dan Hasil Uj | i Salah(Data Sa | alah)      |  |
| Username                 | Dapat           | Menampilka      | Diterima   |  |
| dan                      | menampilka      | n pesan         |            |  |
| Password                 | n pesan         | "username       |            |  |
| belum diisi              | kesalahan       | dan             |            |  |
| atau salah               |                 | password        |            |  |
|                          |                 | kosong atau     |            |  |
|                          |                 | salah"          |            |  |
| Username                 | Dapat           | Menampilka      | Diterima   |  |
| dan                      | menampilka      | n pesan         |            |  |
| Password                 | n pesan         | "Username       |            |  |
| benar                    | kesalahan       | tidak ada       |            |  |
| ataupun                  |                 | atau Jenis      |            |  |
| salah,                   |                 | yang dipilih    |            |  |
| jenis salah              |                 | tidak sesuai"   |            |  |

#### Tabel 6. Pengujian Halaman Home

| Kasus dan Hasil Uji Benar(Data Benar) |             |              |            |  |  |
|---------------------------------------|-------------|--------------|------------|--|--|
| Skenario                              | Hasil Yang  | Pengamatan   | Keterangan |  |  |
| Pengujian                             | Diharapkan  | -            | _          |  |  |
| Melihat hasil                         | Data yang   | Menampilka   | Berhasil   |  |  |
| perankingan                           | ditampilkan | n hasil      |            |  |  |
| pada menu                             | adalah dari | berdasarkan  |            |  |  |
| home                                  | proses      | ranking pada |            |  |  |
|                                       | perhitungan | tabel        |            |  |  |

| Melihat data<br>karyawan<br>yang sudah<br>terinput pada<br>menu <i>home</i>                                                                | Data yang<br>ditampilkan<br>adalah daftar<br>karyawan<br>yang sudah<br>tersimpan | Menampilka<br>n data-data<br>karyawan<br>pada tabel | Berhasil |
|----------------------------------------------------------------------------------------------------|----------------------------------------------------------------------------------|-----------------------------------------------------|----------|
| Menampilkan<br>halaman<br><i>login</i> untuk<br>memasukan<br><i>username</i> ,<br><i>password</i> ,<br>dan jenis<br>pada <i>text field</i> | Sistem akan<br>menampilkan<br>halaman<br>login user                              | Sistem<br>menampilka<br>n halaman<br>login user     | Berhasil |

## Tabel 7. Pengujian Menu Data Peserta Admin

| Kası              | ıs dan Hasil Uji   | i Benar(Data Be   | nar)       |
|-------------------|--------------------|-------------------|------------|
| Skenario          | Hasil Yang         | Pengamatan        | Keterangan |
| Pengujian         | Diharapkan         |                   | Ū.         |
| Mengklik          | Muncul             | Muncul            | Berhasil   |
| button            | Рорир              | Рорир             |            |
| Tambah            | Tambah data        | Tambah Data       |            |
| Mengisi data      | Jika data          | Data yang         | Diterima   |
| karyawan          | yang               | dimasukan         |            |
| dengan            | dimasukan          | telah lengkap     |            |
| lengkap           | telah lengkap      | dan benar,        |            |
| pada <i>popup</i> | dan nip            | tampil pesan      |            |
| tambah di         | belum              | "Data             |            |
| dalam menu        | terdaftar,         | berhasil          |            |
| data peserta      | data tersebut      | ditambahkan"      |            |
| -                 | akan               |                   |            |
|                   | disimpan           |                   |            |
| Mengklik          | Muncul             | Muncul            | Berhasil   |
| button Edit       | Popup Edit         | Popup Edit        |            |
| Mengisi data      | Data dapat         | Data dapat        | Diterima   |
| karyawan          | diubah lalu        | berubah dan       |            |
| dengan            | terimpan           | tersimpan         |            |
| lengkap           | dalam              | dalam             |            |
| pada <i>popup</i> | database           | database          |            |
| edit              |                    |                   |            |
| Mengklik          | Sistem             | Muncul            | Berhasil   |
| button hapus      | menghapus          | pesan             |            |
| di dalam          | data yang          | konfirmasi        |            |
| menu data         | diinginkan         | "Yakin ingin      |            |
| peserta           | dan muncul         | menghapus         |            |
|                   | pesan              | data", data       |            |
|                   | konfirmasi         | terhapus          |            |
| Kasu              | ıs dan Hasil Uji F | Kesalahan(Data Sa | ılah)      |
| Field input       | Dapat              | Menampilkan       | Diterima   |
| pada <i>popup</i> | menampilkan        | pesan "Harap      |            |
| tambah            | pesan              | isi bidang ini"   |            |
| kosong atau       | kesalahan          | -                 |            |
| tidak             |                    |                   |            |
| lengkap           |                    |                   |            |
| Field input       | Dapat              | Menampilkan       | Diterima   |
| pada <i>popup</i> | menampilkan        | pesan "Maaf       |            |
| tambah            | pesan              | data sudah        |            |
| lengkap dan       | kesalahan          | ada"              |            |
| nip sudah         |                    |                   |            |
| terdaftar         |                    |                   |            |

## Tabel 8. Pengujian Menu Perhitungan Admin

| Kasus dan Hasil Uji Benar(Data Benar) |                             |              |            |
|---------------------------------------|-----------------------------|--------------|------------|
| Data                                  | Hasil Yang Pengamatan Kesir |              | Kesimpulan |
| Masukan                               | Diharapkan                  |              |            |
| Menampilkan                           | Sistem                      | Data yang    | Berhasil   |
| halaman                               | menampilkan                 | ditampilkan  |            |
| perhitungan                           | nilai data                  | sesuai       |            |
| dengan                                | peserta                     | dengan       |            |
| mengklik                              | sesuai                      | database     |            |
| menu                                  | database                    |              |            |
| perhitungan                           | pada tabel.                 |              |            |
| Mengklik                              | Sistem                      | Ditampilkan  | Berhasil   |
| button hitung                         | memproses                   | bahwa sistem |            |

| di dalam<br>menu<br>perhitungan                             | data nilai lalu<br>menampilkan<br>hasil<br>perhitungan<br>normalisasi<br>bobot,<br>ranking, nilai<br>s dan nilai y | memproses<br>data nilai dan<br>menampilkan<br>hasil pada<br>tabel    |          |
|-------------------------------------------------------------|----------------------------------------------------------------------------------------------------|----------------------------------------------------------------------|----------|
| Mengklik<br>button cetak<br>di dalam<br>menu<br>perhitungan | Sistem<br>mencetak<br>hasil<br>perankingan<br>ke dalam<br>bentuk pdf                                               | Sistem<br>mencetak<br>hasil<br>perankingan<br>ke dalam<br>bentuk pdf | Berhasil |

## Tabel 9. Pengujian Halaman Penilai

| Kasus dan Hasil Uji Benar(Data Benar) |                      |                |            |  |
|---------------------------------------|----------------------|----------------|------------|--|
| Skenario                              | Hasil Yang           | Pengamatan     | Keterangan |  |
| Pengujian                             | Diharapkan           | -              | -          |  |
| Memilih                               | Jika pilihan         | Pilihan valid  | Berhasil   |  |
| salah satu                            | valid maka           | dan beralih    |            |  |
| karyawan                              | beralih ke           | ke halaman     |            |  |
| dari <i>list</i>                      | halaman              | nilai          |            |  |
| pada <i>combo</i>                     | nilai                |                |            |  |
| box                                   |                      |                |            |  |
| Memasukan                             | Jika data            | Data yang      | Diterima   |  |
| nilai dengan                          | yang                 | dimasukan      |            |  |
| lengkap dan                           | dimasukan            | telah lengkap  |            |  |
| sesuai ke                             | telah lengkap        | dan sesuai,    |            |  |
| dalam text                            | dan sesuai,          | tampil pesan   |            |  |
| <i>field</i> dan                      | sistem akan          | Data           |            |  |
| radio builon                          | doto piloi           | toroimnon"     |            |  |
| paua<br>balaman                       | tarsebut             | tersninpan     |            |  |
| nilai                                 | untuk                |                |            |  |
| IIIIai                                | disimpan             |                |            |  |
| Mengklik                              | Muncul               | Muncul         | Berhasil   |  |
| hutton Edit                           | Popun Edit           | Ponun Edit     | Demasn     |  |
| Mengisi                               | Data dapat           | Data dapat     | Diterima   |  |
| data                                  | diubah lalu          | berubah dan    | Diterina   |  |
| karvawan                              | terimpan             | tersimpan      |            |  |
| dengan                                | dalam                | dalam          |            |  |
| lengkap                               | database             | database       |            |  |
| pada <i>popup</i>                     |                      |                |            |  |
| <i>Edit</i> di                        |                      |                |            |  |
| dalam menu                            |                      |                |            |  |
| data peserta                          |                      |                |            |  |
| Mengklik                              | Sistem               | Muncul         | Berhasil   |  |
| button                                | menghapus            | pesan          |            |  |
| hapus di                              | data yang            | konfirmasi     |            |  |
| dalam menu                            | diinginkan           | "Yakin ingin   |            |  |
| data peserta                          | dan muncul           | menghapus      |            |  |
|                                       | pesan                | data", maka    |            |  |
|                                       | konfirmasi           | data akan      |            |  |
|                                       |                      | terhapus       |            |  |
| Kasus                                 | dan Hasil Uji        | Kesalahan(Data | a Salah)   |  |
| Tidak                                 | Dapat                | Menampilka     | Diterima   |  |
| memilih                               | menampilka           | n pesan        |            |  |
| siapapun di                           | n pesan              | "Karyawan      |            |  |
| dalam                                 | kesalahan            | belum          |            |  |
| combo box                             |                      | dipilin        |            |  |
| pilin peserta                         | D (                  | N              | D'         |  |
| Text field                            | Dapat                | Mena           | Diterima   |  |
| <i>input</i> nilai                    | n pesar              | npiikan        |            |  |
| langkan                               | n pesañ<br>kasalahan | jei bidena     |            |  |
| atau                                  | RESALAHAH            | isi biualig    |            |  |
| kosong                                |                      |                |            |  |
| Onsi radio                            | Dapat                | Menampilka     | Diterima   |  |
| <i>button</i> nilai                   | menampilka           | n pesap        | Diterina   |  |
| tidak                                 | n pesan              | "Pilih salah   |            |  |
| lengkan                               | kesalahan            | satu opsi      |            |  |
| atau tidak                            |                      | berikut"       |            |  |
| dipilih                               |                      |                |            |  |

Implementasi Metode Weighted Product Untuk Pemilihan Karyawan Teladan Berbasis Web...

Selanjutnya pada bagian ini akan memaparkan hasil uji coba program, data selanjutnya dimasukan ke dalam program dan di uji apakah sudah sesuai atau tidak dengan tujuan penelitian. Uji coba dilakukan dengan menggunakan perhitungan manual.

#### a. Normalisasi Bobot (W)

Bobot awal akan diperbaiki dan bobot dari setiap kriteria harus sama dengan nilai 1, maka dari setiap bobot kriteria harus disama ratakan sehingga jumlah semua bobot sama dengan 1 (satu) dengan menggunakan persamaan (1).

Tabel 10. Tabel Normalisasi Bobot Bobot = 5+5+5+3+3 = 21C1 =  $\frac{5}{21} = 0.23809523809524$ C2 =  $\frac{5}{21} = 0.23809523809524$ C3 =  $\frac{5}{21} = 0.23809523809524$ C4 =  $\frac{3}{21} = 0.14285714285714$ C5 =  $\frac{3}{21} = 0.14285714285714$ Hasil perbaikan Bobot = Bobot C1 + C2 + C3 + C4

Tabel 11. Tabel Data Uji Coba Program

| Alternatif | Kriteria |    |    |    |    |
|------------|----------|----|----|----|----|
|            | C1       | C2 | C3 | C4 | C5 |
| A1         | 3        | 2  | 3  | 3  | 2  |
| A2         | 3        | 4  | 4  | 4  | 1  |
| A3         | 3        | 4  | 3  | 1  | 1  |
| A4         | 4        | 4  | 5  | 2  | 3  |
| A5         | 4        | 4  | 4  | 1  | 1  |
| A6         | 3        | 1  | 3  | 2  | 3  |
| A7         | 2        | 2  | 2  | 1  | 4  |
| A8         | 3        | 3  | 1  | 1  | 1  |

Keterangan :

+ C5 = 1

A1 = Dwie Anggi Permana

A2 = Sunaman

A3 = Hendi Gunawan

- A4 = E fran
- A5 = Punarwan
- A6 = Ahmad Muarif Fadillah
- A7 = Aldi Rinaldy
- A8 = Yafie Baihaqie

## b. Perhitungan Nilai S

Berikut ini adalah tahap dimana setiap bobot kriteria pada alternatif dipangkatkan dengan nilai hasil dari normalisasi kemudian dikalikan yang dihitung dengan menggunakan persamaan (2).

```
\frac{\text{Tabel 12. Tabel Perhitungan Nilai S}}{S1=(3^{0.23809523809524})*(2^{0.23809523809524})*(3^{-0.14285714285714})*(2^{-0.14285714285714})=1.5406711195615})
S2=(3^{0.23809523809524})*(4^{0.23809523809524})*(4^{-0.14285714285714})*(2^{-0.14285714285714})*(2^{-0.14285714285714})*(2^{-0.14285714285714})*(2^{-0.14285714285714})=2.0619919359942)
S3=(3^{0.23809523809524})*(4^{0.23809523809524})*(4^{-0.23809523809524})*(2^{-0.23809523809524})*(2^{-0.23809528})*(2^{-0.23809528})*(2^{-0.23809528})*(2^{-0.23809528})*(2^{-0.23809528})*(2^{-0.23809528})*(2^{-0.23809528})*(2^{-0.23809528})*(2^{-0.23809528})*(2^{-0.23809528})*(2^{-0.23809528})*(2^{-0.23809528})*(2^{-0.23809528})*(2^{-0.2380})*(2^{-0.2380})*(2^{-0.2380})*(2^{
```

```
E-ISSN: 2721-4788
```

```
3^{0.23809523809524})*(1^{-0.14285714285714})*(
    1^{-0.14285714285714}) = 2.3471898283462
  S4 = (4^{0.23809523809524}) * (4^{0.23809523809524}) * (4^{0.23809524}) * (4^{0.23809524}) * (4^{0.2380952}) * (4^{0.23809524}) * (4^{0.23809524}) * (4^{0.2380952}) * (4^{0.2380952}) * (4^{0.23809524}) * (4^{0.23809524}) * (4^{0.23809524}) * (4^{0.23809524}) * (4^{0.23809524}) * (4^{0.23809524}) * (4^{0.2380952}) * (4^{
     5^{0.23809523809524} (2^{-0.14285714285714}) *(
  3^{-0.14285714285714}) = 2.197617977897
  S5 = (4^{0.23809523809524}) * (4^{0.23809523809524}) * (
     4^{0.23809523809524})*(1^{-0.14285714285714})*(
  1^{-0.14285714285714}) = 2.6918003852647
  S6=(3^{0.23809523809524})*(1^{0.23809523809524})*(
 3<sup>0.23809523809524</sup>)*(2<sup>-0.14285714285714</sup>)*(
  3^{-0.14285714285714}) = 1.3062795656019
S7 = (2^{0.23809523809524}) * (2^{0.23809523809524}) * (2^{0.23809524}) * (2^{0.23809524}) * (2^{0.2380952}) * (2^{0.2380952}) * (2^{0.23809524}) * (2^{0.23809524}) * (2^{0.23809524}) * (2^{0.23809524}) * (2^{0.23809524}) * (2^{0.23809524}) * (2^{0.23809524}) * (2
2^{0.23809523809524} * (1^{-0.14285714285714}) * (1^{-0.14285714285714}) * (1^{-0.14285714285714})
  4^{-0.14285714285714}) = 1.34590019263234
S8 = (3^{0.23809523809524}) * (3^{0.23809523809524}) * (3^{0.23809523809523809524}) * (3^{0.23809523809523809524}) * (3^{0.23809523809523809524}) * (3^{0.23809523809524}) * (3^{0.23809523809524}) * (3^{0.23809523809524}) * (3^{0.23809523809524}) * (3^{0.23809523809524}) * (3^{0.23809523809524}) * (3^{0.23809523809524}) * (3^{0.23809523809524}) * (3^{0.23809523809524}) * (3^{0.23809523809524}) * (3^{0.23809523809524}) * (3^{0.23809523809524}) * (3^{0.23809523809524}) * (3^{0.23809528}) * (3^{0.23809528}) * (3^{0.2380958}) * (3^{0.2380958}) * (
    1^{0.23809523809524})*(1^{-0.14285714285714})*(
 1^{-0.14285714285714}) = 1.6873322119906
\Sigma S = 1.5406711195615 + 2.0619919359942
                                 2.3471898283462 + 2.197617977897 +
2.6918003852647 + 1.3062795656019
                                                                                                                                                                                                                                                                                                                                                          +
 1.3459001926324 + 1.6873322119906
                                                                                                                                                                                                                                                                                                                                                          =
15.1787832172885
```

#### c. Perhitungan Nilai V

Berikut adalah proses perhitungan nilai vektor V dan perankingan berdasarkan nilai v yang terbesar dari hasil normalisasi atau menghitung nilai v dengan persamaan (3).

| Tabel 13. Tabel Perhitungan Nilai V                                                       |
|-------------------------------------------------------------------------------------------|
| $V1 = \frac{1.5406711195615}{0.10150162219898}$                                           |
| $\frac{15.1787832172885}{V2 - \frac{2.0619919359942}{2.0619919359942} = 0.13584608400716$ |
| $V_2 = \frac{15.1787832172885}{2.3471898283462} = 0.15364076477710$                       |
| $V_3 = \frac{15.1787832172885}{2.197617977897} = 0.15463623103022$                        |
| $V4 = \frac{2.177017377037}{15.1797822172885} = 0.1447822230832$                          |
| $V5 = \frac{2.6918003852647}{2.6918003852647} = 0.17733966858416$                         |
| 15.1787832172885<br>1.3062795656019<br>0.0000505705705705705                              |
| $V6 = \frac{15.1787832172885}{15.1787832172885} = 0.0860595/05/968$                       |
| $V7 = \frac{1.3459001926324}{0.08866983429208} = 0.08866983429208$                        |
| $\frac{15.1787832172885}{1.6873322119906} = 0.11116386523452$                             |
| $v_0 = \frac{-0.11110300323432}{151787832172885} = 0.11110300323432$                      |

Maka berdasarkan hasil dari proses perhitungan ini, hasil rekomendasi yang diperoleh dengan nilai V tertinggi dan terbesar ada pada alternatif A5 dengan nilai sebesar 0.17734 sehingga alternatif A5 atas nama Punarwan yang layak terpilih sebagai karyawan teladan.

## 3.7. Kelebihan Program

- a. Sistem ini mampu menyajikan hasil dari seluruh nilai kriteria, bobot awal, bobot ternormalisasi, rangking, nilai vektor s, dan vektor v untuk seluruh alternatif karyawan.
- b. Sistem ini mampu memberikan acuan rekomendasi dari hasil penilaian karyawan menjadi lebih baik yang biasanya dilakukan secara subjektif kini telah berdasarkan nilai yang sudah diberikan oleh perusahaan.

Implementasi Metode Weighted Product Untuk Pemilihan Karyawan Teladan Berbasis Web...

c. Dapat disimpan sehingga dapat dipergunakan sebagai hasil laporan dalam bentuk pdf

## 3.8. Kekurangan Program

- a. Aplikasi ini masih menggunakan nilai kriteria dan bobot statis yang digunakan pada PT. DPI untuk menjadi tolak ukur program, sehingga apabila ada penambahan kriteria perlu dilakukan secara manual.
- b. Aplikasi ini hanya dapat digunakan secara offline dengan database lokal.

## 3.9. Kesimpulan

Berdasarkan perancangan, pembahasan program, dan uji coba dari aplikasi ini, maka dapat disimpulkan sebagai berikut :

- a. Adanya sistem penilaian karyawan teladan yang menggunakan metode *Weighted Product* ini dapat dipergunakan sebagai salah satu alat untuk pengambilan keputusan dalam memilih karyawan teladan.
- b. Berdasarkan hasil pengujian aplikasi dengan metode *Weighted Product* dengan perhitungan manual, maka hasil akhir yang didapatkan sudah sesuai dengan perhitungan sistem.
- c. Berdasarkan pengujian fungsional sistem ini diketahui, tampilan dari setiap fitur-fitur yang ada sudah sesuai dengan fungsinya dan output yang di hasilkan sudah sesuai dengan pengujian black box testing.

## 4. Daftar Pustaka

- N. Rohmah and D. Remawati, "Issn: 1693 1173 penerapan metode weighted product (wp) untuk penerimaan pegawai baru di pt. tiga serangkai pustaka mandiri surakarta," pp. 41–58.
- [2] N. N. Dzikrulloh and B. D. Setiawan, "Penerapan Metode K – Nearest Neighbor (KNN) dan Metode Weighted Product (WP) Dalam Penerimaan Calon Guru Dan Karyawan Tata Usaha Baru Berwawasan Teknologi (Studi Kasus: Sekolah Menengah Kejuruan Muhammadiyah 2 Kediri)," vol. 1, no. 5, pp. 378–385, 2017.
- [3] E. Turban, J. E. Aronson, and T.-P. Liang, Decision Support Systems and Intelligent Systems, 7th ed. New Jersey: Penerbit Andi, 2005.
- [4] D. M. Khairina, D. Ivando, and S. Maharani, "Implementasi Metode Weighted Product Untuk Aplikasi Pemilihan Smartphone Android," vol. 8, no. 1, pp. 1–8, 2016.
- [5] N. K. Aulia, T. Widiharih, and A. Hoyyi, "Pemilihan Helm Terfavorit Dengan Madm Berbasis Gui Matlab (Studi Kasus: Pemilihan Helm Terfavorit oleh Mahasiswa FSM Undip, Semarang)," vol. 6, pp. 419–428, 2017.